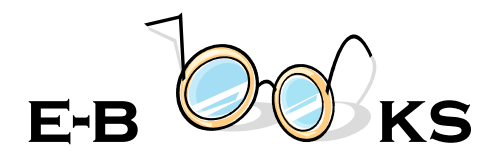

iOS (Apple) devices (e-book or Audio book)

Device used as an example for this instruction: iPad

#### Where do I need to start?

- 1. Apple ID for app download
- 2. Valid Library Card
- 3. Overdrive App
- 4. Adobe ID

# Download Overdrive Media Console App on your iPad

- a) Tap on App Store on your iPad.
- b) In Search box, type in Overdrive and Overdrive Media Console will show up among the result list.
- c) Tap on it to install the Overdrive software on your iPad. During the process, you will have to use your iPad username and password to verify that you allow the third party software on your device. You should see the word "Installed" next to the Overdrive App in your App Store screen once the App is on your iPad. And you should see the Overdrive icon on your iPad.

## Searching the Adobe website on your iPad. (If you had created Adobe ID before somewhere else already, skip this step and use your Adobe ID to authorize the device in Step 3(f) below.)

- a) Tap on *Safari* or other web browser on your device.
- b) Type in the URL address <u>www.adobe.com</u>.
  - a. Tap *Sign in* in the upper right hand corner.
  - b. Tap Don't have an Adobe ID?
  - c. Fill in the required fields.
  - d. Tap Continue.
  - e. Tap *Continue* on the Thank you Screen.
  - f. Close Browser.

### Checking out e-Pub books or audio books

- 1. Open your OverDrive app.
- 2. Swipe your app to the right.

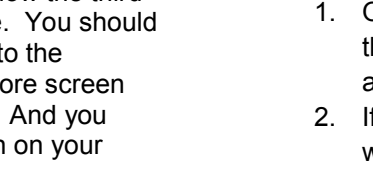

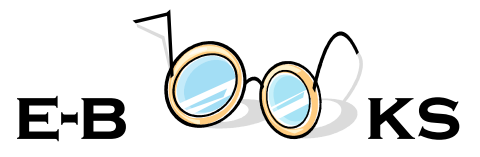

#### 3. Tap Add Library.

- a. Search your zip code.
- b. Tap on one of the ASCPL branch locations.
- c. Tap the yellow star to add.
- d. Tap on the library name.
- 4. Browse collection for book.
- 5. Tap the **Book Cover.**
- 6. Tap Borrow.
- 7. Enter your ASCPL Barcode # and PIN #.
- 8. Tap Download.
- 9. Tap EPUB ebook or MP3 audio book Box.
- 10. Tap Confirm and Download.
- 11. *Loading title* will appear on the screen of your device and the book should start downloading on your device promptly.
- 12. Click three lines in left hand corner and then click bookshelf

### How to Renew

- On your library Bookshelf, select the Renew icon next to the title, which will appear three days before the title expires.
- 2. If no holds exist on the title, the Renew icon will be green and you can renew at that point.
- If holds exist on the title, the Renew icon will be grayed out. If desired, still renew to reserve a spot on the title's wait list so that you can borrow it again.
- 4. Enter and confirm your email address in the renewal form that opens, and then click the Renew button.
- 5. Once renewed, the icon will have a checkmark next to it.
- 6. As soon as your first checkout expires you will receive an email notification to borrow the title again. Follow the normal check-out process.

## **Return Early**

- 1. From your Overdrive App, go back to the Bookshelf on the left pane.
- 2. Tap and hold on the book cover.
- 3. Tap **Return** to return a title early.

#### Contact us with your questions at:

ehelp@akronlibrary.org or 330-643-9145

**Akron-Summit County** 

**Public Library** 

www.akronlibrary.org

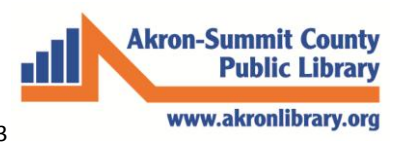